# **TECHNICAL SUPPORT**

### First Light Vision reinstallation procedure

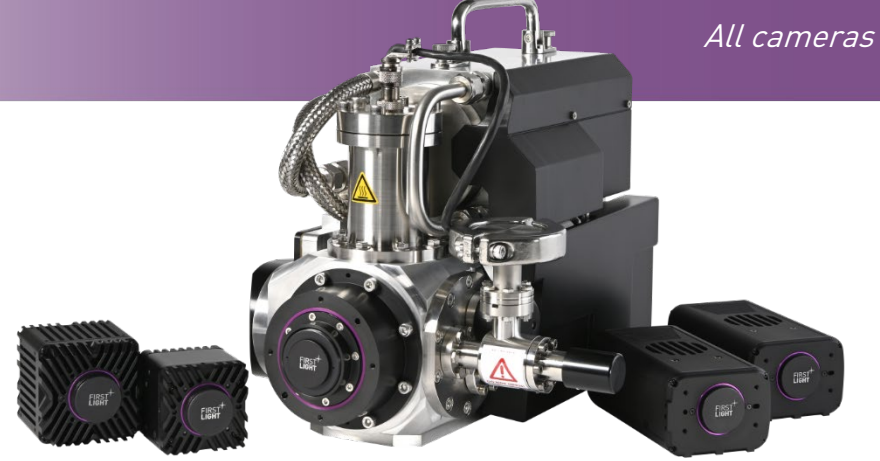

### Table

| GLOS | SARY                              | 1  |
|------|-----------------------------------|----|
| 1.   | INTRODUCTION                      | 2  |
| 2.   | UNINSTALLATION OF THE OLD VERSION | 2  |
| 3.   | INSTALLATION OF THE NEW VERSION   | 6  |
| 4.   | DOWNLOADING THE '.EXE'FILE        | 12 |

### Glossary

- HDR: High Dynamic Range
- ADU: Analog Digital Unit
- HG: High Gain
- LG: Low Gain
- ADC: Analog to Digital Converter
- NUC: Non Uniformity Correction
- IWR: Integrate While Read
- ITR: Integrate Then Read
- FPS: Frames Per Second
- CDS: Correlated Double sample

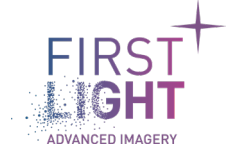

### 1. Introduction .....

This note shows in detailed steps the reinstallation procedure for the First Light Vision software on Windows 10, either to upgrade to the latest version or imply reinstall the software.

This reinstallation happens in two parts: first, we will uninstall the current installed version of First Light Vision, then we will install the new version.

### 2. Uninstallation of the old version .....

To uninstall First Light Vision properly and ensure no conflict with future versions, we need to uninstall it using the provided 'Maintenance Tool'. This can be done either through the Windows' application management setting, or directly through accessing the 'Maintenance Tool' in First Light Vision's installation folder.

This note will describe the procedure using Windows' application management setting.

- 1) Open the Start menu by clicking on the 'Windows' icon in the bottom left corner of the screen.
- 2) Open the Settings menu by clicking on the dented wheel icon in the Start menu.

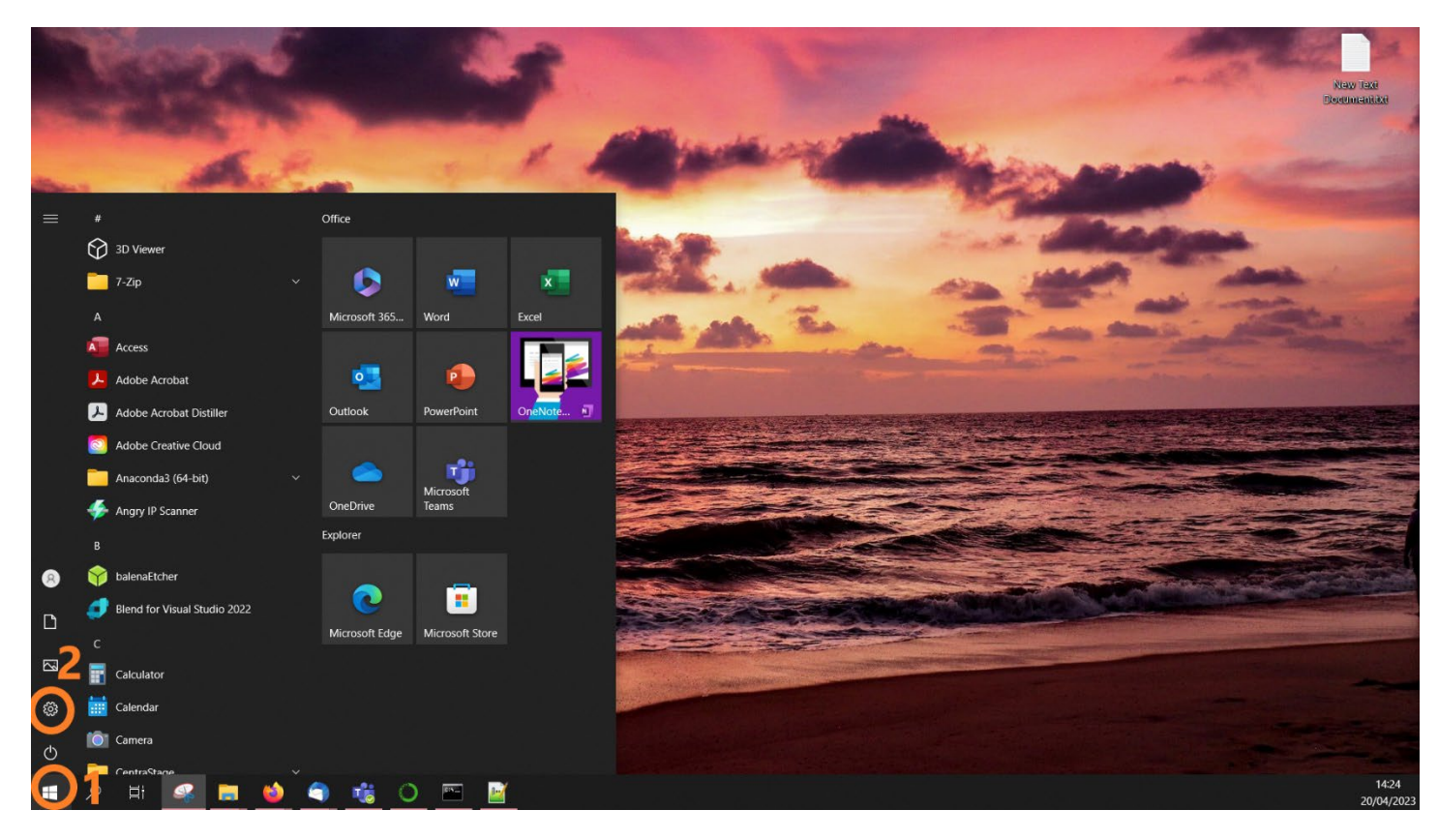

Fig. 1 : Steps 1 and 2

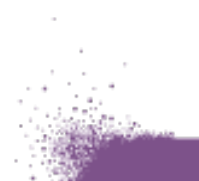

3) In the Settings menu, click on 'Apps'.

| Settings |                                                          |             |                                                          |                |                                                               |          |                                                 | - 0 | $\times$ |
|----------|----------------------------------------------------------|-------------|----------------------------------------------------------|----------------|---------------------------------------------------------------|----------|-------------------------------------------------|-----|----------|
|          |                                                          |             | Windo                                                    | ws Settin      | gs                                                            |          |                                                 |     |          |
|          |                                                          |             | Find a setting                                           |                | م                                                             |          |                                                 |     |          |
| Ē        | System<br>Display, sound, notifications,<br>power        |             | <b>Devices</b><br>Bluetooth, printers, mouse             |                | <b>Phone</b><br>Link your Android, iPhone                     |          | Network & Internet<br>Wi-Fi, airplane mode, VPN |     |          |
| L L      | Personalization<br>Background, lock screen, colors       |             | <b>Apps</b><br>Uninstall, defaults, optional<br>features | S <sup>∞</sup> | Accounts<br>Your accounts, email, sync,<br>work, other people | 〇.<br>A字 | Time & Language<br>Speech, region, date         |     |          |
| Ø        | Gaming<br>Xbox Game Bar, captures, Game<br>Mode          | (‡ <i>†</i> | Ease of Access<br>Narrator, magnifier, high<br>contrast  | Q              | Search<br>Find my files, permissions                          | ß        | Privacy<br>Location, camera, microphone         |     |          |
|          | Update & Security<br>Windows Update, recovery,<br>backup |             |                                                          |                |                                                               |          |                                                 |     |          |

Fig. 2 : Step 3

- 4) In the 'Apps & features' section, click on the search box and type 'FirstLightVision'.
- 5) Click on the 'FirstLightVision' item.

| ← Settings            |                                                                                                    | - 🗆 X                                                                                |
|-----------------------|----------------------------------------------------------------------------------------------------|--------------------------------------------------------------------------------------|
| G Home Find a setting | Apps & features                                                                                            | Help from the web                                                                    |
| Apps                  | Apps & features                                                                                            | Finding App or Program installed in<br>Windows<br>Installing web apps from Microsoft |
| ≣ Apps & features     | Optional features                                                                                          | Turning off app recommendations                                                      |
| I∃ Default apps       | App execution aliases                                                                                      | Repairing apps and programs                                                          |
| 邱. Offline maps       | Search, sort, and filter by drive. If you would like to uninstall or move an app. select terrori die list. | Get help                                                                             |
| Apps for websites     | FirstLightVision × 4                                                                                       | Give feedback                                                                        |
| 며 Video playback      | Sort by: Name V Filter by: All drives V                                                                    |                                                                                      |
| ₽ Startup             | FirstLightVision 371 MB 01/03/2023 5                                                                       |                                                                                      |
|                       |                                                                                                    |                                                                                      |
|                       |                                                                                                    |                                                                                      |

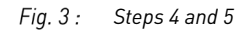

6) Click on the 'Uninstall' button.

| ← Settings            |                                                                                                    | - 0 X                                                                                |
|-----------------------|----------------------------------------------------------------------------------------------------|--------------------------------------------------------------------------------------|
| G Home Find a setting | Apps & features                                                                                            | Help from the web                                                                    |
| Apps                  | Apps & features                                                                                            | Finding App or Program installed in<br>Windows<br>Installing web apps from Microsoft |
| Ē Apps & features     | Optional features                                                                                          | Turning off app recommendations                                                      |
| i⊐r Default apps      | App execution aliases                                                                                      | Repairing apps and programs                                                          |
| 邱_ Offline maps       | Search, sort, and filter by drive. If you would like to uninstall or move an app, select it from the list. | Get help                                                                             |
| Apps for websites     | FirstLightVision $\wp$                                                                                     | Give feedback                                                                        |
| 며 Video playback      | Sort by: Name V Filter by: All drives V                                                                    |                                                                                      |
| ⊊ Startup             | FirstLightVision 371 MB<br>01/03/2023<br>1.3.0-17-g23ff7a4<br>Modify Uninstall                             |                                                                                      |
|                       |                                                                                                    |                                                                                      |

Fig. 4 : Step 6

- 7) In the window that appears, click on 'Delete all components'.
- 8) Click the 'Next >' button.

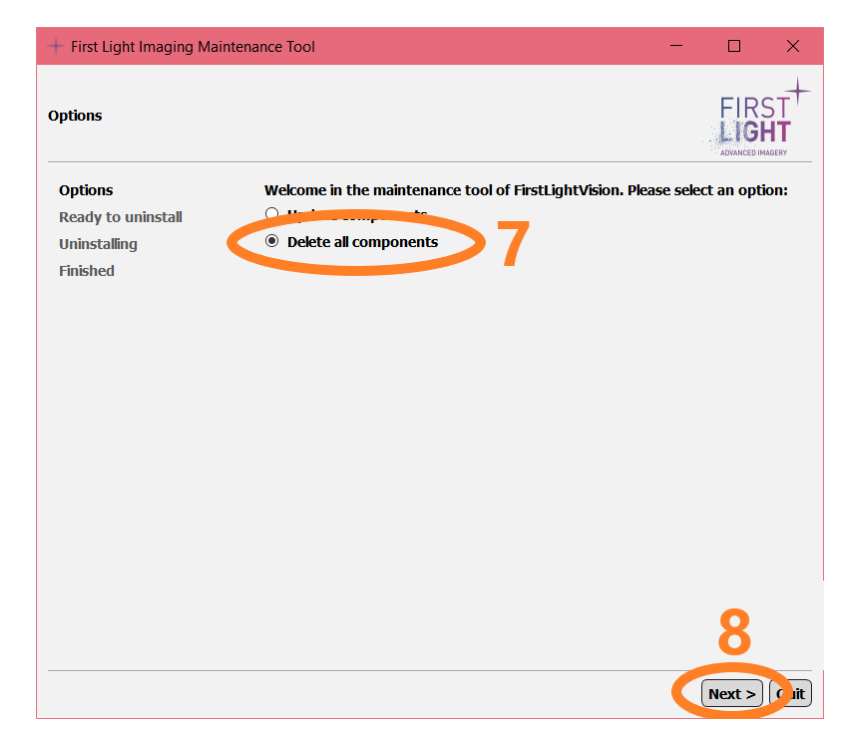

Fig. 5 : Steps 7 and 8

9) Click the 'Uninstall' button.

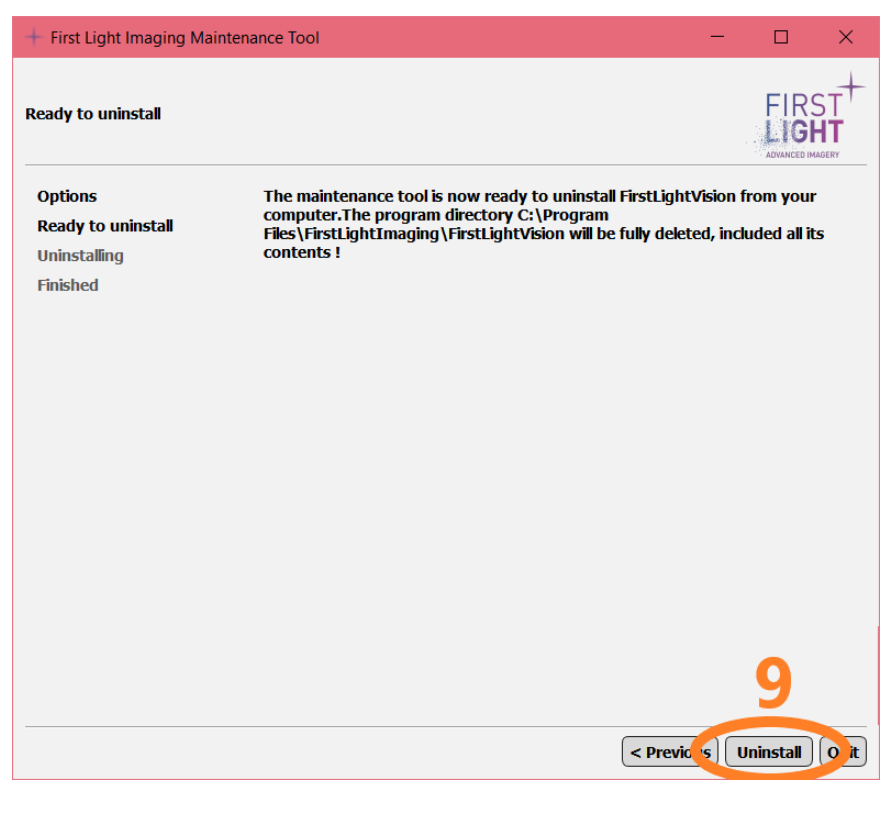

Fig. 6 : Step 9

- 10) Click the 'Next >' button.
- 11) Click the 'Quit' button.

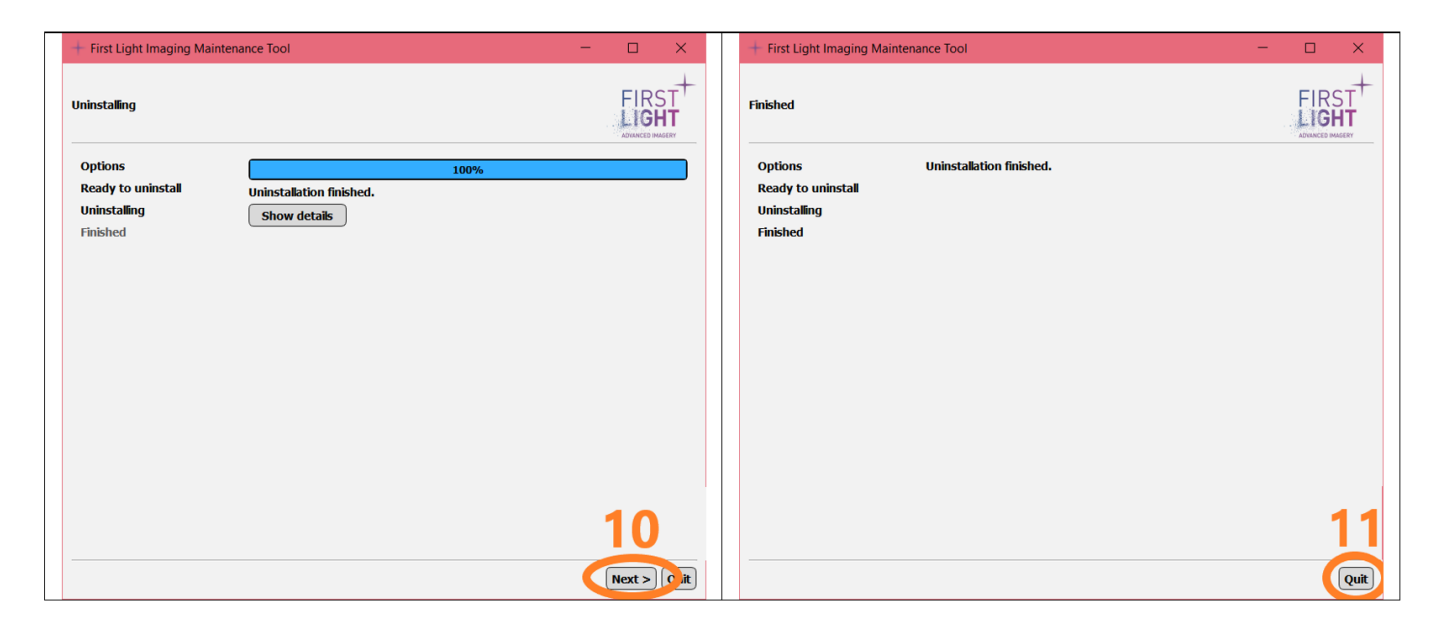

#### Fig. 7 : Steps 10 and 11

### 3. Installation of the new version .....

To install the new version of First Light Vision, you will first need to download the corresponding '.exe' file. Section 4 shows how to download the '.exe' file from your First Light Account. Then we will execute the downloaded file and follow the installation procedure.

To install the new version:

1) Open 'File Explorer', go into the 'Download' folder, then double-click the '.exe' you downloaded.

| 🔸 l 📴 🛄 🚽 🛛 Manage                                                                                                    | Downloads               |                                                                                                  | - 🗆 X                  |
|----------------------------------------------------------------------------------------------------|-------------------------|--------------------------------------------------------------------------------------------------|------------------------|
| File Home Share View Application Tools                                                                                                    |                         |                                                                                                  | ^ (?)                  |
| Image: Application of the state stat | Delete Rename Folder    | Image: Open with the select all       Properties       History   Final Content and the selection | ,                      |
| Clipboard C                                                                                                    | Organize New            | Open Select                                                                                      |                        |
| $\leftarrow \rightarrow \checkmark \uparrow \checkmark$ This PC $\rightarrow$ Downloads                                                                                                    | ڻ ~                     |                                                                                                  |                        |
| 📥 OneDrive ^ Name                                                                                                    |                         | Date modified 🗡                                                                                  | Type Size ^            |
| OneDrive                                                                                                    | 1                       | <u> </u>                                                                                         |                        |
| This PC                                                                                                    | ision_2_4_2_Windows.exe | 20/04/2023 15:25                                                                                 | Application 249 074 KB |
| 3D Objects                                                                                                    |                         |                                                                                                  |                        |
| 🔜 Desktop                                                                                                    |                         |                                                                                                  |                        |
| 🗯 Documents                                                                                                    |                         |                                                                                                  |                        |
| 🖊 Downloads                                                                                                    |                         |                                                                                                  |                        |
| Music                                                                                                    |                         |                                                                                                  |                        |
| E Pictures                                                                                                    |                         |                                                                                                  |                        |
| Videos                                                                                                    |                         |                                                                                                  |                        |
|                                                                                                    |                         |                                                                                                  |                        |
|                                                                                                    |                         |                                                                                                  |                        |
|                                                                                                    |                         |                                                                                                  |                        |
|                                                                                                    |                         |                                                                                                  |                        |
| ·                                                                                                    |                         |                                                                                                  |                        |
| 32 items   1 item selected 243 MB                                                                                                    |                         |                                                                                                  |                        |

Fig. 8 : Step 12

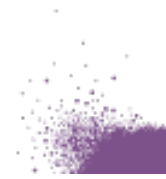

2) In the window that appears, click on 'Next >'.

| + First Light Imaging Installer                                                                                           | - |        | ×        |
|----------------------------------------------------------------------------------------------------|---|--------|----------|
| Welcome                                                                                                    |   |        | ST<br>HT |
| Welcome         Welcome in the install assistant of FirstLightVision.           Install path         Components selection |   |        |          |
| License<br>Ready for install<br>Installing                                                                                |   |        |          |
| Finished                                                                                                    |   |        |          |
|                                                                                                    |   |        |          |
|                                                                                                    |   |        |          |
|                                                                                                    |   |        |          |
|                                                                                                    |   |        |          |
|                                                                                                    | 1 | 2      |          |
|                                                                                                    |   | Next > | Quit     |

Fig. 9 : Step 13

3) Click on 'Next>'.

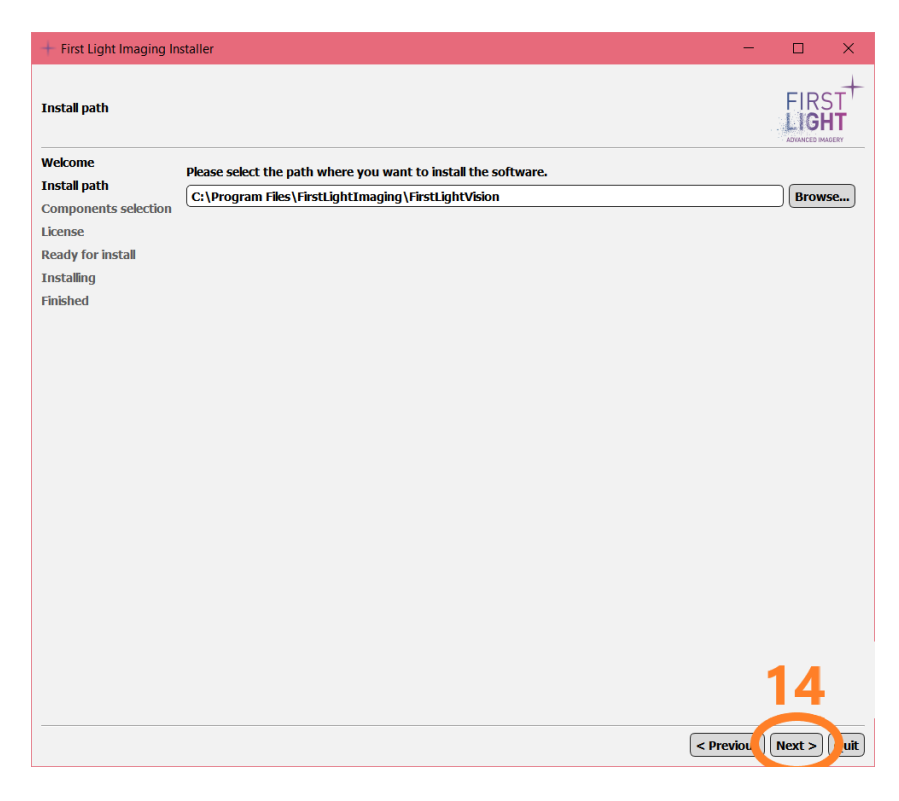

#### Fig. 10 : Step 14

4) In the window that appears, read the text box the click 'OK'.

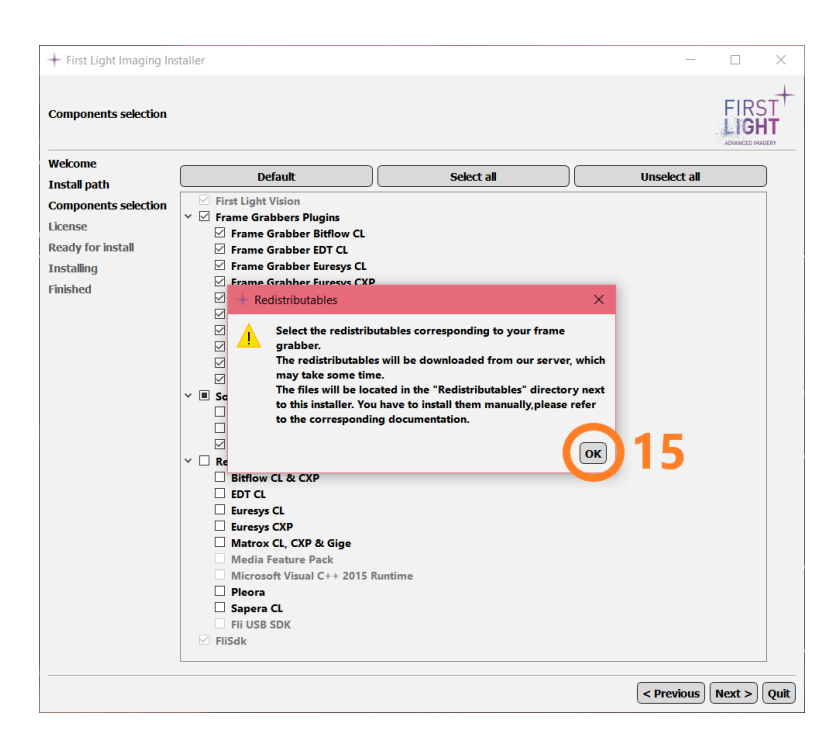

Fig. 11 : Step 15

- 5) In the 'Frame Grabbers Plugins' list, select the frame grabber you have. In the 'Software Plugins' list, select the ones you want (we recommend at least installing the 'Plugin Image Processing'). In the 'Redistributables' list, select the items corresponding to your frame grabber. The example shown corresponds to a C-BLUE One camera connected to a Matrox frame grabber, both in CXP and GigE Vision.
- 6) Click on 'Next >'.

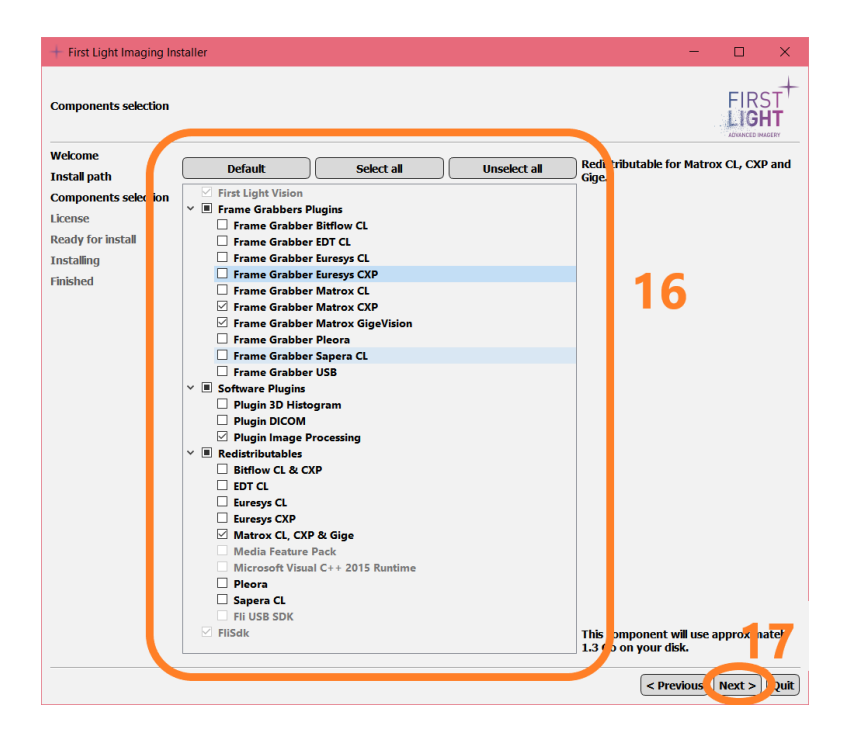

Fig. 12 : Steps 16 and 17

- 7) Read the license agreement.
- 8) Select 'I accept the license' is you do. Installation will not be possible without accepting the license agreement.

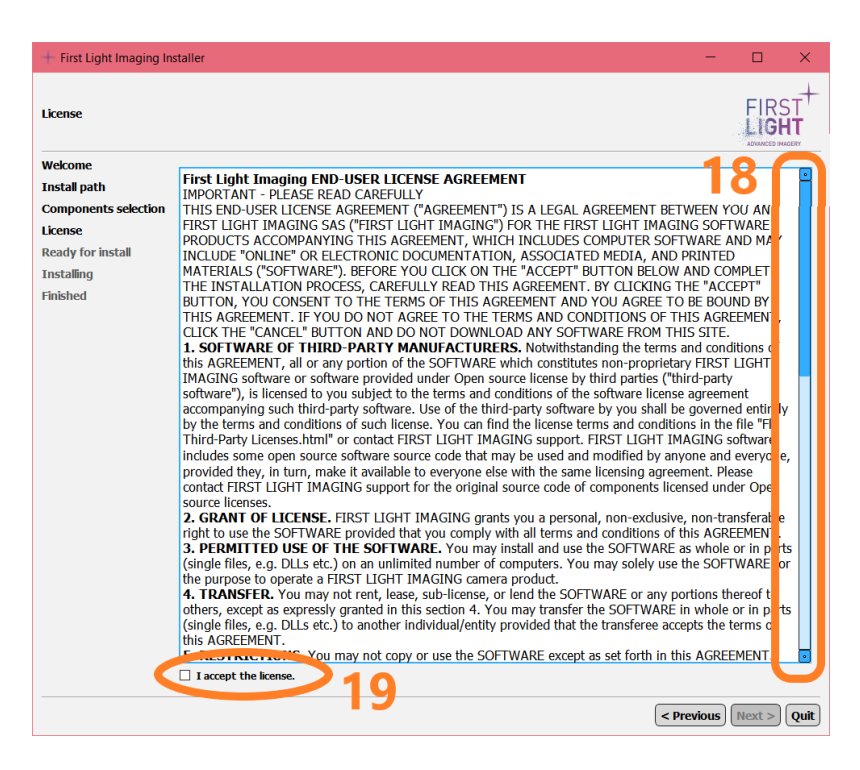

Fig. 13 : Steps 18 and 19

9) Click on 'Next >'.

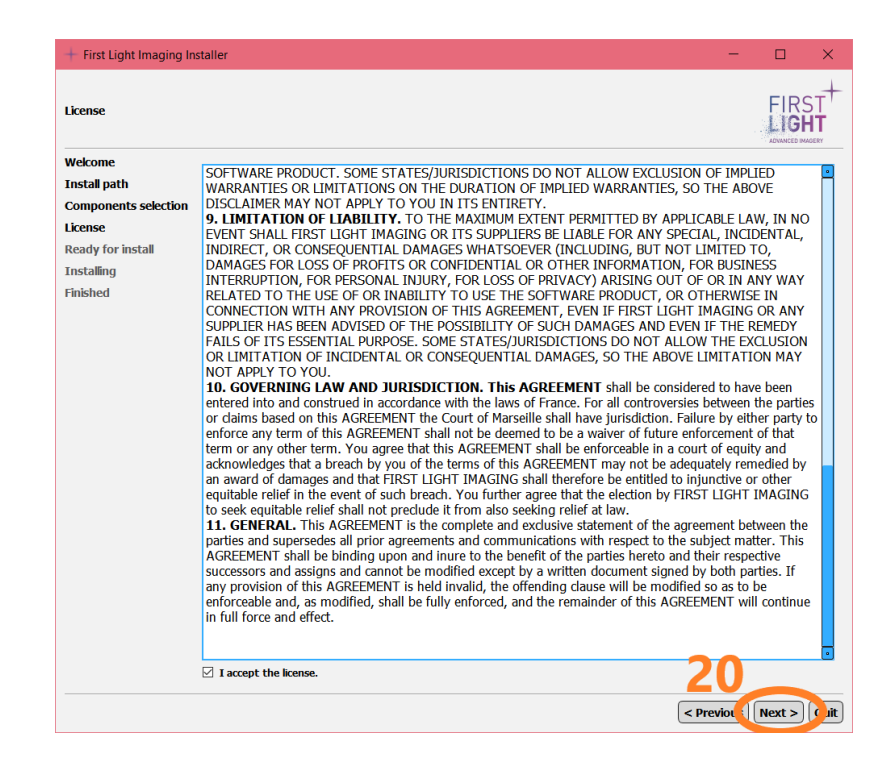

Fig. 14 : Step 20

10) Click on 'Install'.

| + First Light Imaging Ir                                   | istaller –                                                                                                    |               |
|------------------------------------------------------------|----------------------------------------------------------------------------------------------------|---------------|
| Ready for install                                          |                                                                                                    |               |
| Welcome<br>Install path<br>Components selection<br>License | The installation assistant is now ready to install FirstLightVision on your computer. Installation will u<br>on your disk. | ise 371.16 Mo |
| <b>Ready for install</b><br>Installing<br>Finished         |                                                                                                    |               |
|                                                            |                                                                                                    |               |
|                                                            |                                                                                                    |               |
|                                                            |                                                                                                    |               |
|                                                            |                                                                                                    |               |
|                                                            |                                                                                                    | 21            |
|                                                            | < Previor 1                                                                                                    | Install   uit |

Fig. 15 : Step 21

11) In any window that pops up, select the choice that is <u>NOT</u> 'Cancel': 'Next', 'I agree', 'Finish', 'Exit', 'J'accepte', 'Suivant', 'Sortie'. Do so until the loading bar reaches 100%.

12) Click on 'Next >'.

| + First Light Imaging In                                                                      | staller                                  | - |    | ×        |
|-----------------------------------------------------------------------------------------------|------------------------------------------|---|----|----------|
| Installing                                                                                    |                                          |   |    | ST<br>HT |
| Welcome<br>Install path<br>Components selection<br>License<br>Ready for install<br>Installing | 100% Installation finished. Show details |   |    |          |
| Finished                                                                                      |                                          |   |    |          |
|                                                                                               |                                          |   |    |          |
|                                                                                               |                                          |   |    |          |
|                                                                                               |                                          |   | 23 | uit      |

Fig. 16 : Step 23

13) Click on 'Quit'.

| + First Light Imaging Ins                                  | taller                                                                                     | - |   | ×        |
|------------------------------------------------------------|--------------------------------------------------------------------------------------------|---|---|----------|
| Finished                                                   |                                                                                            |   |   | ST<br>HT |
| Welcome<br>Install path<br>Components selection<br>License | Installation finished, please install the necessary redistributables and restart computer. |   |   |          |
| Ready for install<br>Installing<br>Finished                |                                                                                            |   |   |          |
|                                                            |                                                                                            |   |   |          |
|                                                            |                                                                                            |   |   |          |
|                                                            |                                                                                            |   |   |          |
|                                                            |                                                                                            |   |   |          |
|                                                            |                                                                                            |   |   |          |
|                                                            |                                                                                            |   | 4 | Quit     |

Fig. 17 : Step 24

14) Reboot your computer to finish the installation. This step is **mandatory**.

### 4. Downloading the '.exe'file .....

To download the First Light Vision '.exe' file, go to <u>https://www.first-light-imaging.com/</u>. Click on 'Your First Light', connect to your account, then access 'Your library'.

- 1) Select the 'firstlightvision' password, right-click.
- 2) Click 'Copy'. Click on 'HERE'.

|                                                 | Who are we ?                          | Products              | Downloads <sup>3</sup>    | News        | Applications         | Software              | FIND A DISTRIBUTOR | र |
|-------------------------------------------------|---------------------------------------|-----------------------|---------------------------|-------------|----------------------|-----------------------|--------------------|---|
| C-RED 2                                         | >                                     |                       |                           |             |                      |                       |                    |   |
| Click HERE to do                                | ownload FIRST LIGH                    | HT VISION, Fir        | st Light's <b>Graphic</b> | al User Int | erface / Passwo      | d: firstlightvisio    | on 1               |   |
| Click HERE to do                                | ownload First Light's                 | SDK / Passw           | ord: firstlightSDk        | C           |                      |                       |                    |   |
| Click HERE to do<br>redistributables            | ownload the <b>Redistr</b> i          | i <b>buables</b> requ | ired for FIRST LIG        | HT VISION   | I and/or First Light | 's SDK <b>/ Passw</b> | ord:               |   |
| Click HERE to do                                | ownload C-RED 2 so                    | oftware (Lega         | cy), firmware or C        | AD Model    | s (step files) / Pas | sword: firstligh      | tcred2             |   |
| MANUALS                                         |                                       |                       |                           |             |                      |                       |                    |   |
| C-RED2_UserMa<br>C-RED2_C-RED                   | anual_20230313<br>)2ER_QuickStart_20; | 230315                |                           |             |                      |                       |                    |   |
| <i>GUI:</i> First Light \<br>First Light Vision | /ision GUI User Man<br>Release Notes  | ual                   |                           |             |                      |                       |                    |   |
| <i>SDK:</i> First Light<br>First Light SDK F    | SDK User Manual<br>Release Notes      |                       |                           |             |                      |                       |                    |   |
| TECHNICAL NO                                    | TES / APPLICATIO                      | N NOTES               |                           |             |                      |                       |                    | ^ |
|                                                 |                                       |                       |                           |             |                      |                       |                    |   |

Fig. 18 : Steps 1 and 2

3) Click on the 'Mot de passe' / 'Password' text box, right-click, then click 'Paste'.

| IRGT                                                          |           |
|---------------------------------------------------------------|-----------|
| Utilisez le mot de passe qui<br>vous a été communiqué.<br>P 3 |           |
| Mot de passe<br>ENTRER                                        |           |
|                                                               |           |
| Pydio C                                                       | pydio.com |

Fig. 19 : Step 3

4) Click 'Entrer' / 'Enter'.

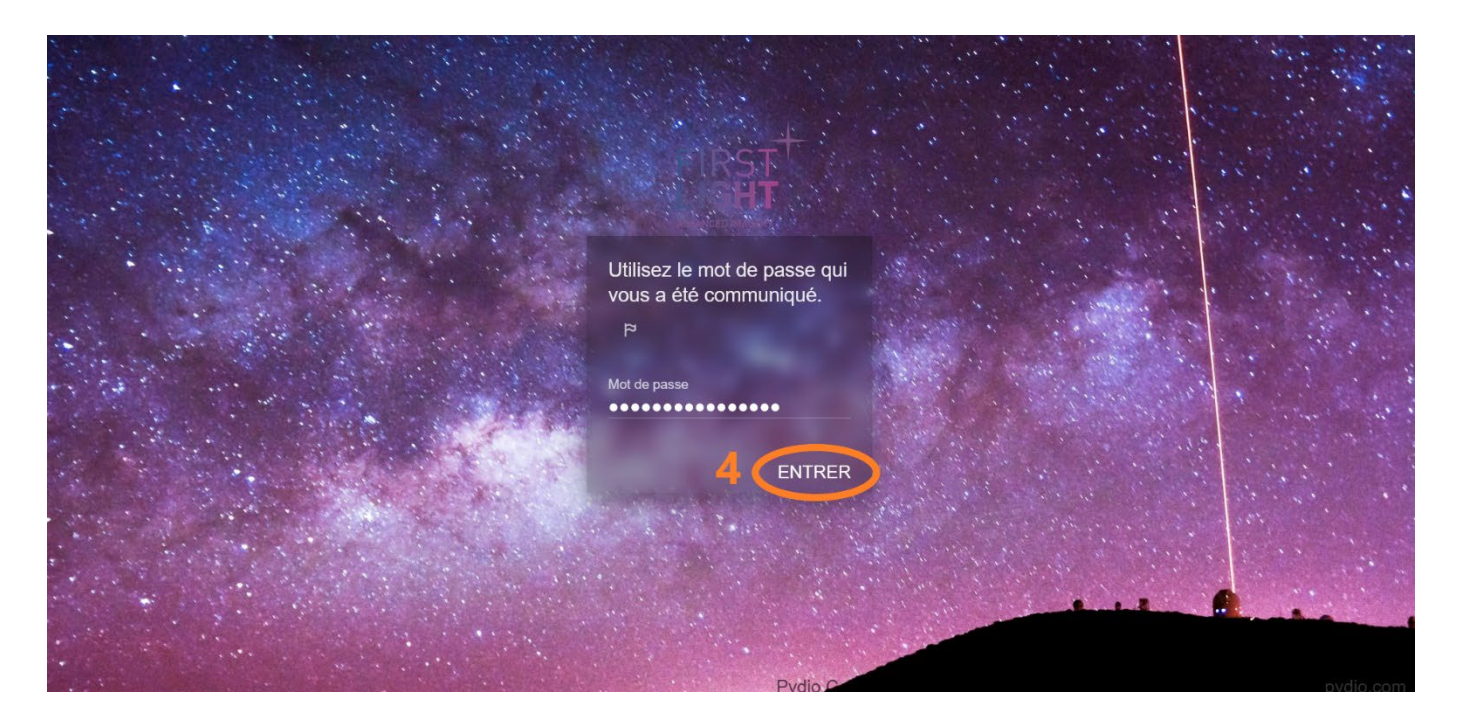

Fig. 20 : Step 4

5) Double-click on the 'Windows' item to begin the download.

| FLI_VISION                                                   |   |    | FIRST |
|--------------------------------------------------------------|---|----|-------|
| TÉLÉCHARGER TOUT                                             | G | 1F |       |
| Documentation<br>Modifié le 7 mars                           |   |    | ^     |
| Previous releases<br>Modifié le 7 mars                       |   |    |       |
| repository windows<br>Modifié le 1 février 2022              |   |    |       |
| FirstLightVision 2 4 2 CentOS 7 9.run<br>Modifié le 7 mars   |   |    |       |
| FirstLightVision 2 4 2 Ubuntu 16 04.run<br>Modifié le 7 mars |   |    |       |
| FirstLightVision 2 4 2 Ubuntu 18 04.run<br>Modifié le 7 mars |   |    |       |
| FirstLightVision 2 4 2 Windows.exe 5                         |   |    |       |
|                                                              |   |    |       |

Pydio Community Edition - Copyright Abstrium 2017 - Learn more on pydio.com

Fig. 21 : Step 5 – Taken with an older version of First Light Vision

For any further information, please contact First Light Imaging's support team (support@first-light.fr).

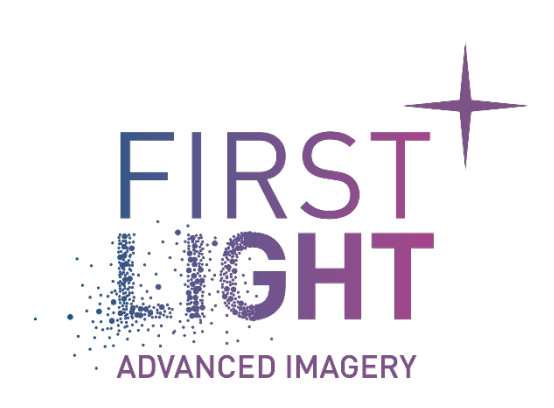

## www.first-light-imaging.com